#### Employee Steps to Review & Acknowledge the Annual Evaluation

- After the supervisor completes the performance evaluation, the employee will receive an email notification to review and acknowledge the evaluation.
- The employee has the option to click on the link in the email to directly access their annual evaluation record **or** log in to the **Performance Management Workspace** via the **ASC Portal** (asc.gatech.edu).

| Subject                                                                               | has sub         | mitted your annual evaluatior | n for your acknowledgment |  |  |
|---------------------------------------------------------------------------------------|-----------------|-------------------------------|---------------------------|--|--|
| From                                                                                  | GT Service Desk |                               | @services.gatech.edu>     |  |  |
| То                                                                                    |                 | .gatech.edu                   |                           |  |  |
| Show less                                                                             |                 |                               |                           |  |  |
|                                                                                       |                 |                               |                           |  |  |
| Hello.                                                                                | 5,              |                               |                           |  |  |
| II has submitted your annual evaluation. Please review and acknowledge.               |                 |                               |                           |  |  |
| I has submitted your annual evaluation. Please review and acknowledge. Click or GTPMC |                 |                               |                           |  |  |
|                                                                                       |                 |                               |                           |  |  |

For assistance with questions related to the Performance Management module, please contact support@asc.gatech.edu.

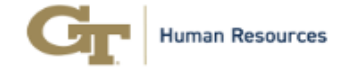

#### Accessing the Annual Evaluation record without using the link:

- Navigate to <u>asc.gatech.edu</u>
- Click on Login for Enhanced Services
- Login with your GT Single Sign-on credentials

| Lour Us LOGIN FOR ENHANCED SERVICES                                                                                                    | you today?                                                                                                    |
|----------------------------------------------------------------------------------------------------|----------------------------------------------------------------------------------------------------|
| How may we help                                                                                                    | you today?                                                                                                    |
| How may we help                                                                                                    | you today?                                                                                                    |
| How may we help                                                                                                    | you today?                                                                                                    |
| and the second second sec | Jou today.                                                                                                    |
| help?                                                                                                    | a                                                                                                    |
|                                                                                                    | a star                                                                                                    |
| st<br>Ifly browsing as a guest and only see a limited set of services and knowled<br>nowledge articles available to you.                                                                                                    | ge articles: If you have a GT Account, please login to access all                                                                                        |
| nk                                                                                                    | thelp?<br>est<br>nty browsing as a guest and only see a limited set of services and knowledge<br>nowledge articles available to you.<br>nhanced services |

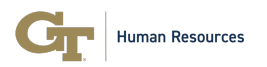

• Click on the HR Services tile.

### **Administrative Services**

希 ASC Home 🛛 🕹 Workspaces 🗸 🛛 Knowledge 🖉 Service Request 🗧 My Requests 🛛 🗹 My Approvals 🚺 🖉 Dashboards & Reports 🗸 🗍 About Us 🕫 💷

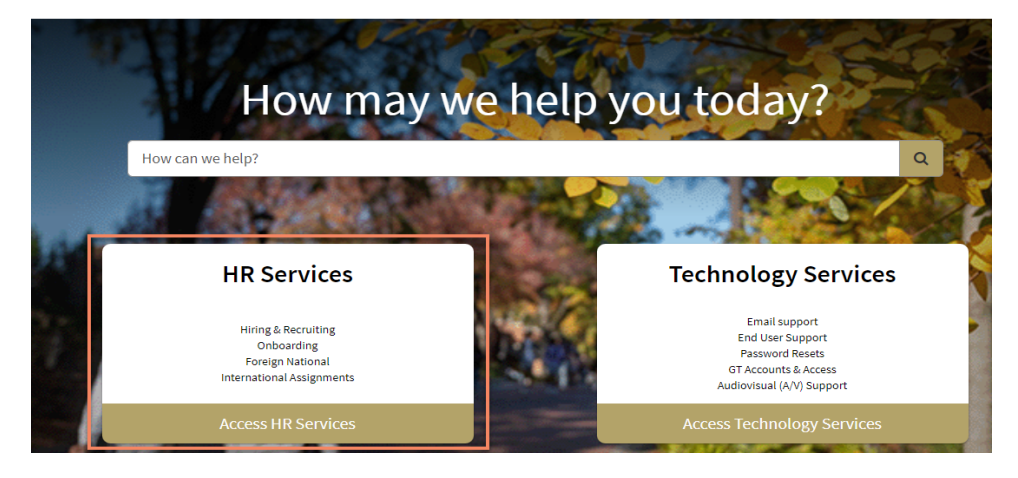

#### • Click on the Performance Management @Tech tile.

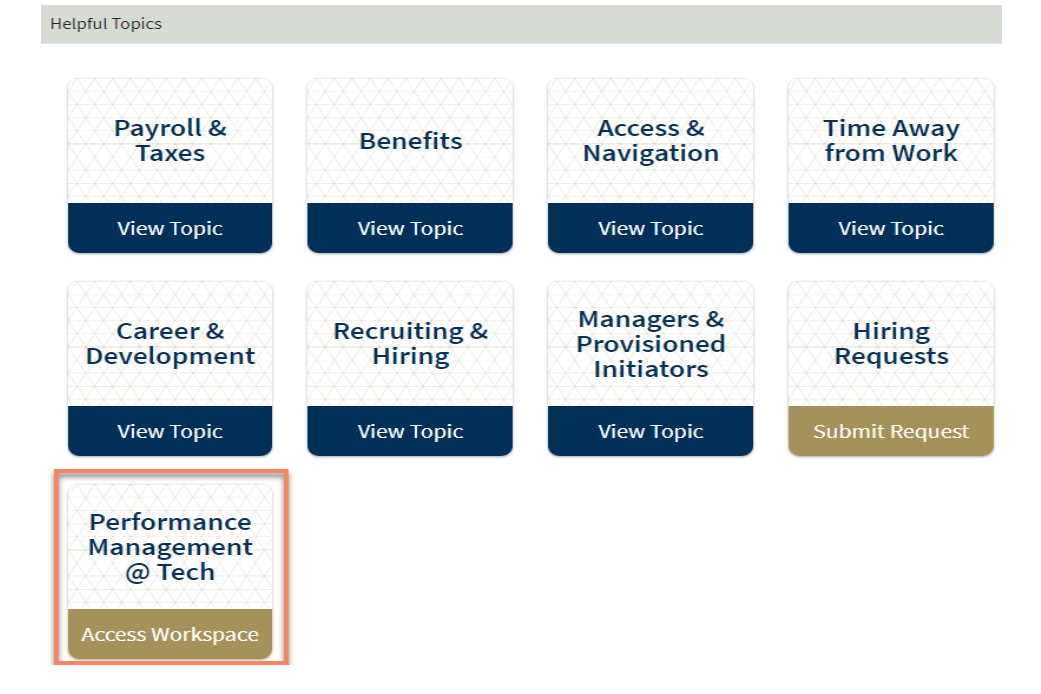

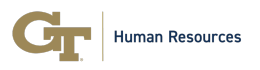

- Click on the List icon (three bars) under the Home Icon on the left.
- Click on your appraisal record found under **My Appraisals Open Period** using the link that begins with **GTPMXXXXX**.

| ser | vicenow                                           |          |                         |
|-----|---------------------------------------------------|----------|-------------------------|
| ŝ   | ≡ List                                            |          |                         |
|     | Lists                                             | My Lists | ∈ All 1                 |
| œ   | My Appraisals - Open Period                       |          | Last refreshed just now |
|     | All                                               |          | Number                  |
|     | <ul> <li>My Appraisals - Closed Period</li> </ul> |          | GTPM00033               |
|     | All                                               |          |                         |

- The **Details** tab will display the employee's personal information, **Self-Assessment**, and **Annual Evaluation** section.
- Click on the **Performance Goals** tab to review the **Annual Evaluation Ratings** and **Annual Evaluation Comments** on the Values-Based Goals that were submitted by the manager.

| Home GTPN ×      Details                                                                                 |              |                      |                     |                          |                          |                           |
|----------------------------------------------------------------------------------------------------|--------------|----------------------|---------------------|--------------------------|--------------------------|---------------------------|
| GTPM ©<br>Sate Asigned to<br>Annual Evaluation<br>Details Performance Goals (4)<br>Performance Goals (4) |              |                      |                     |                          |                          |                           |
| Last refreshed just now. Goal Description                                                                | Goal Type    | Goal Display Order 🔺 | Additional Comments | Self Assessment Comments | Annual Evaluation Rating | Annual Evaluation Comment |
| ds<br>I                                                                                                  |              |                      |                     |                          |                          |                           |
| o i d<br>L<br>L<br>L<br>L<br>L<br>L<br>L<br>L<br>L<br>L<br>L<br>L<br>L<br>L<br>L<br>L<br>L<br>L<br>L     | Values-Based | 1                    |                     |                          | Meets Expectations       |                           |
| Made out Produce Deletion and Third                                                                      | Values-Based | 2                    |                     |                          | Strong                   |                           |

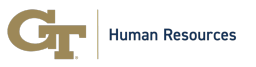

• Click on the **Details** tab to review the Annual Evaluation Ratings and Comments that were submitted for each Competency by the manager. Scroll down to the **Annual Evaluation** section. Review the ratings and comments for each Competency.

| TPM                                                                                                    |                                                                                                    |
|----------------------------------------------------------------------------------------------------|----------------------------------------------------------------------------------------------------|
| te Assigned to                                                                                                    |                                                                                                    |
| inual Evaluation                                                                                                    |                                                                                                    |
| ails Performance Goals (4)                                                                                                    |                                                                                                    |
|                                                                                                    |                                                                                                    |
| Self Assessment                                                                                                    | ~                                                                                                    |
| Annual Evaluation                                                                                                    | ^                                                                                                    |
|                                                                                                    |                                                                                                    |
| nnual Evaluation Start Date *                                                                                                    | Annual Evaluation End Date *                                                                                                    |
|                                                                                                    | 03/31/2024                                                                                                    |
| mployee Competencies                                                                                                    |                                                                                                    |
| Decision Making     Able to analyze situations fully and accurately and     issues that need to be addressed in order to make                                                             | ach productive decisions. Consults appropriate parties when necessary and identifies the key concerns and/or<br>e best decision possible.                                                          |
| Decision Making     Able to analyze situations fully and accurately and     Issues that need to be addressed in order to make     Show less                                               | ach productive decisions. Consults appropriate parties when necessary and identifies the key concerns and/or<br>e Dest decision possible.                                                          |
| O Decision Making Able to analyze situations fully and accurately and issues that need to be addressed in order to make Show less lectsion Making Rating                                  | ach productive decisions. Consults appropriate parties when necessary and identifies the key concerns and/or<br>e best decision possible.<br>Decision Making Comment                               |
| O Decision Making Able to analyze situations fully and accurately and issues that need to be addressed in order to make Show less ecision Making Rating Strong                            | ach productive decisions. Consults appropriate parties when necessary and identifies the key concerns and/or<br>e best decision possible.<br>Decision Making Comment<br>—                          |
| Decision Making     Able to analyze situations fully and accurately and     Issues that need to be addressed in order to make     Show less ecision Making Rating Strong                  | ach productive decisions. Consults appropriate parties when necessary and identifies the key concerns and/or<br>e best decision possible.<br>Decision Making Comment<br>—                          |
| Comployee Competencies  Decision Making  Able to analyze situations fully and accurately and issues that need to be addressed in order to make  Show less  tectsion Making Rating  Strong | ach productive decisions. Consults appropriate parties when necessary and identifies the key concerns and/or<br>e best decision possible.<br>Decision Making Comment<br>—<br>Characters left: 1000 |
| Decision Making Able to analyze situations fully and accurately and issues that need to be addressed in order to make Show less tectsion Making Rating Strong                             | ach productive decisions. Consults appropriate parties when necessary and identifies the key concerns and/or<br>e best decision possible.<br>Decision Making Comment<br><br>Characters left: 1000  |

• Review the Annual Evaluation Overall Rating and Actual Evaluation Overall Rating Comment.

| Overall Ratings                     | ^                                        |
|-------------------------------------|------------------------------------------|
| Annual Evaluation Overall Rating    | Annual Evaluation Overall Rating Comment |
| Strong                              | Test                                     |
|                                     |                                          |
|                                     | Characters left: 3996                    |
| Annual Evaluation Action Plan       |                                          |
| -                                   |                                          |
|                                     |                                          |
| Characters left: 4000               |                                          |
| Annual Evaluation Employee Comments |                                          |
|                                     |                                          |

Characters left: 4000

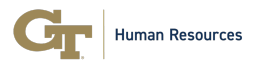

• The employee has the option to enter comments on their annual evaluation using the **Annual Evaluation Employee Comments** field.

| Overall Ratings                     | ^                                        |
|-------------------------------------|------------------------------------------|
| Annual Evaluation Overall Rating    | Annual Evaluation Overall Rating Comment |
| Strong                              | Test                                     |
|                                     | Characters left: 3996                    |
| Annual Evaluation Action Plan       |                                          |
| -                                   |                                          |
| Characters left: 4000               |                                          |
| Annual Evaluation Employee Comments |                                          |
| Test employee comments.             |                                          |

- The record can be saved and returned to at a later time.
- The employee is responsible for acknowledging their annual evaluation by clicking on the **Acknowledge** button.

|                           | Acknowledge Performance Appraisal Help | Save |
|---------------------------|----------------------------------------|------|
| pose                      | Attachments                            | Ø    |
| your Comments here        |                                        |      |
| rone can see this comment | Post Comments                          |      |

• An email will be sent to the manager after the employee acknowledges their Annual Evaluation record.

Human Resources

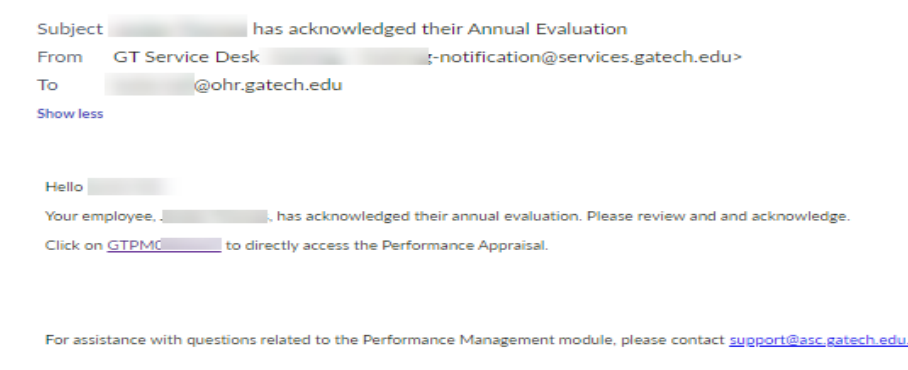

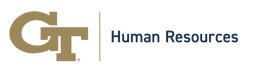

- Upon receipt of the email, the manager can click on the link in the email to directly access the Annual Evaluation record for the employee **or** log in to the Performance Management Workspace via the ASC Portal.
- The manager will acknowledge the performance evaluation and the Annual Evaluation will be complete.